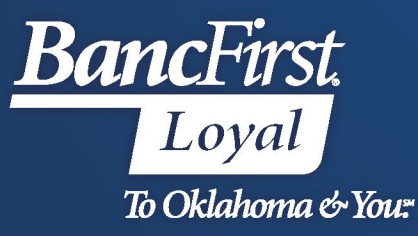

## BancFirst Lockbox Archive Forgot Password or PIN

## Forgot Password or PIN

• If you forget your Password or PIN, click on "Forgot password or PIN" in the lower left hand corner of the login screen.

| <b>Banc</b> First.     |               |      |  |  |  |  |
|------------------------|---------------|------|--|--|--|--|
| LOGIN                  |               |      |  |  |  |  |
| Username               |               | *    |  |  |  |  |
| Password               |               | *    |  |  |  |  |
| Forgot password or PIN | Version 2.6.6 | NEXT |  |  |  |  |

- Enter your username.
- Select your established security question from the dropdown.
- Answer the established security questions and click SAVE.

| FORGOT PASSWO                                             | ORD OR PIN |   |                        |
|-----------------------------------------------------------|------------|---|------------------------|
|                                                           |            |   | * Required Information |
| Enter your username                                       | 1          |   | *                      |
| Choose your security<br>question and enter your<br>answer | Select     | ~ | •                      |
|                                                           |            |   |                        |

• The system will present the below message:

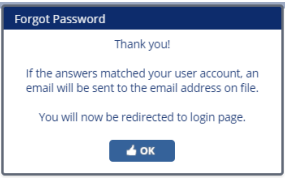

• If the information provided on the FORGOT PASSWORD OR PIN page was correct, a system generated email will be sent to the email address associated with your user containing further instructions and a link to reset your credentials.

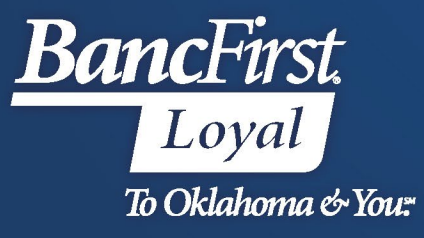

|                   | Lockbox Forgotten Password                                                                                                    | 3:53 PM |
|-------------------|----------------------------------------------------------------------------------------------------|---------|
| Dear B            | iancFirst User,                                                                                                    |         |
| You a<br>page.    | re receiving this email because you initiated the Forgot Password/PIN on the BancFirst Lockbox logi<br>If you did not recently request password information, please contact your Lockbox team immediately | n       |
| Your 1<br>login a | new temporary credentials are below. You will be prompted to change your password and PIN on yo<br>and choose a security question and answer.                                                             | ur next |
| <u>Click</u>      | here to reset your credentials,                                                                                                    |         |
| or pas            | te this url into your browser:                                                                                                    |         |
| https:/<br>mode=  | /bancfirst.iremitweb.com/login.aspx?<br>REAUTH&key=YTY0YTRIMzIrZWFIOS0xMWVILTg2MzMtMTJkNzA1YWQ0Mihi                                                                                                    |         |
| Thank             | you,                                                                                                    |         |
| BancF             | ïirst Lockbox Team                                                                                                    |         |
| Telepl            | none: 405.270.6931                                                                                                    |         |
| Email             | Lockbox@BancFirst.bank                                                                                                    |         |

- From the email, click on the "Click here to reset your credentials" link.
  - This will open a link in your default web browser.
- Check mark the box next to the field you wish to update. If you wish to update your password and PIN checkmark both sections.
  - Password Requirements- must be a minimum of 8 characters, including 1 uppercase character and 1 numeric character.
  - PIN Requirement- minimum of 4 characters
- Enter your new password and/or PIN and click <u>SAVE.</u>

| Home     | Security <b>▼</b> | Setup 🔻 | Batch 🔻                               | Reports▼  | Contact Us |   |            |
|----------|-------------------|---------|---------------------------------------|-----------|------------|---|------------|
| Change   | Password          |         |                                       |           |            |   |            |
| Change I | Password or Pin   |         |                                       |           |            |   | * Required |
|          |                   | Line    | (D 3 (D 0)                            | BancEirct | leor       |   |            |
|          |                   | O.      | i i i i i i i i i i i i i i i i i i i | Dancensee | /561       |   |            |
|          |                   | Cha     | nge Password                          |           |            |   |            |
|          |                   | Nev     | Password                              |           |            | • |            |
|          |                   | Con     | firm Password                         |           |            | • |            |
|          |                   | Cha     | nge Login PIN                         |           |            |   |            |
|          |                   | Nev     | Login PIN                             |           |            | * |            |
|          |                   | Con     | firm Login PIN                        |           |            | * |            |

• You will be presented with the below message and directed back to the login page.

| Change Password or Pin                                                                       |
|----------------------------------------------------------------------------------------------|
| Your credentials have been changed successfully and you will<br>be redirected to login page. |
| 🖌 ок                                                                                         |

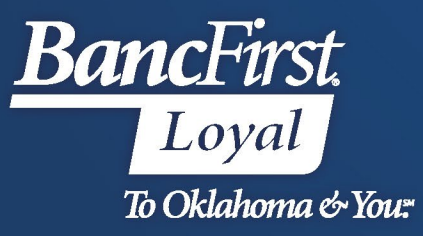

## For Assistance

For further assistance with password or PIN resets, research assistance, or general questions, please call our Commercial Client Services department at 405-270-4785 or email at <u>ClientServices@BancFirst.bank</u>.

To schedule training, please reach out to our BancFirst Treasury Training Team at 405-218-4141 or by email at <u>TreasuryTraining@bancfirst.bank</u>.

For assistance with lockbox processing, please reach out to our Lockbox team at <u>lockbox@BancFirst.bank</u>.